一、 服务端设置

1、电脑上安装 Radmin Server3.4 版本软件,点击开始菜单找到 Radmin Server3 菜单, 点击打开 Settings for Radmin Server进行设置;

2、点 '选项 '按钮, 弹出 "Radmin服务器选项", 可以设置端口 (默认为 4489)、暂停联机 模式, ip 过滤等, 设置完关闭即可(参数使用默认配置即可)。如下图所示:

| - General<br>- Miscellaneous<br>- IP Filter<br>- Language                                                                   | Port<br>Vse default p<br>4899                                                                                                    | Tray icon<br>Show in system tray 🕶  |
|----------------------------------------------------------------------------------------------------|----------------------------------------------------------------------------------------------------|-------------------------------------|
| <ul> <li>Chat Options</li> <li>Appearance</li> <li>Additional</li> <li>Voice Chat Options</li> <li>Audio Devices</li> </ul> | Incoming connection d<br>Ask user permissi<br>Auto deny after t<br>Auto allow after<br>Timeout 10 sec<br>Logging<br>All errors •<br>Use Event Log<br>Vse logfil<br>C:\Windows\SysWOW64 | i alog<br>on<br>imeon<br>timeo<br>* |

3、在"Radmin服务器设置"窗口点"Permissions"按钮,弹出"服务器安全模式" 窗口。如下图所示:

|            | Radmin Server Security Mod | le 🔀        |               |
|------------|----------------------------|-------------|---------------|
| Ru-Board   | Set user/password verific  | cation mode | Options       |
|            | Radmin security            | Permissions | Permissions . |
|            | 🔘 Windows NT securit;      | Permissions | Help          |
| Company in |                            |             | herp          |
|            | OK                         | Cancel      | Advanced      |

4、在以上窗口选择 Radmin安全性,右边点" Permissions 按钮,弹出的界面点击 Add User 用来添加登陆服务器的用户名和密码,我这里用的是用户名: root,密码: 123456。OK确认之后勾选 All access 选型给予该用户所有操作权限,如下图所示:

| Rada<br>Settings for Ra<br>Radmi<br>Lice<br>Ru-E             | nin Vsers                                    |        |   | E3<br>rtup mode           |
|--------------------------------------------------------------|----------------------------------------------|--------|---|---------------------------|
| Settings for Ra<br>Radmi:<br>Lice<br>Ru-E                    |                                              |        |   | E3<br>rtup mode<br>ptions |
| Ru-I                                                         |                                              | 611.17 |   | E                         |
| Ri                                                           | Add New Radmin Us                            | er     |   | missions                  |
| Comp. R<br>Web R                                             | User name<br>Password                        | rt     |   | Help<br>dvanced           |
| All components<br>rights reserve<br>Copyright © 19<br>R<br>C | Confirm password                             | Cancel | ] | Exit                      |
| Aŭ<br>Se<br>Sh                                               | dio Chat (A)<br>nd Message (M)<br>utdown (S) |        | - |                           |

|                                                                | Badada Massa                                                                                                    |                      |                                |           |
|----------------------------------------------------------------|----------------------------------------------------------------------------------------------------|----------------------|--------------------------------|-----------|
|                                                                | Kadmin Users                                                                                                    |                      |                                |           |
|                                                                | root                                                                                                    |                      |                                |           |
|                                                                |                                                                                                    |                      |                                |           |
|                                                                |                                                                                                    |                      |                                |           |
| ettings for Ra                                                 |                                                                                                    |                      |                                | 23        |
| Badmi                                                          |                                                                                                    |                      |                                |           |
| ۳                                                              | £                                                                                                    |                      | rtup mode                      | B         |
| Lie                                                            |                                                                                                    |                      | ptions                         | ]         |
| Ru-I                                                           | Add                                                                                                    | User Remov           | ve User                        | 84985<br> |
|                                                                |                                                                                                    |                      | missions                       |           |
|                                                                | Rights                                                                                                    | Allow                |                                |           |
|                                                                | All Access                                                                                                    | Allow                | - Help                         |           |
| Comp                                                           | Rights<br>All Access<br>Remote Screen Control (R)                                                                                                    | Allow                | Help                           |           |
| Comp<br>Web                                                    | Rights<br>All Access<br>Remote Screen Control (R)<br>Remote Screen View (V)                                                                                                    | Allow<br>V<br>V      | Melp<br>dvanced.               |           |
| Comp<br>Wab                                                    | Rights<br>All Access<br>Remote Screen Control (R)<br>Remote Screen View (V)<br>Telnet (T)                                                                                        | Allow<br>V<br>V<br>V | Melp<br>dvanced .              |           |
| Comp<br>Wab<br>11 components<br>1 ghts reserve                 | Rights<br>All Access<br>Remote Screen Control (R)<br>Remote Screen View (V)<br>Telnet (T)<br>File Transfer (F)                                                                   |                      | <pre>Melp dvanced . Exit</pre> |           |
| Comp<br>Web<br>ights reserve<br>opyright © 15                  | Rights<br>All Access<br>Remote Screen Control (R)<br>Remote Screen View (V)<br>Telnet (T)<br>File Transfer (F)<br>Redirect (D)                                                   |                      | Melp<br>dvanced .              |           |
| Comp<br>Web<br>Il components<br>ights reserve<br>opyright © 19 | Rights<br>All Access<br>Remote Screen Control (R)<br>Remote Screen View (V)<br>Telnet (T)<br>File Transfer (F)<br>Redirect (D)<br>Chat (C)                                       |                      | Melp<br>dvanced .              |           |
| Comp<br>Wab<br>ll components<br>ights reserve<br>opyright © 19 | Rights<br>All Access<br>Remote Screen Control (R)<br>Remote Screen View (V)<br>Telnet (T)<br>File Transfer (F)<br>Redirect (D)<br>Chat (C)<br>Audio Chat (A)                     |                      | Melp<br>dvanced . Exit         |           |
| Comp<br>Web<br>ights reserve<br>opyright © 19                  | Rights<br>All Access<br>Remote Screen Control (R)<br>Remote Screen View (V)<br>Telnet (T)<br>File Transfer (F)<br>Redirect (D)<br>Chat (C)<br>Audio Chat (A)<br>Send Message (M) |                      | Melp<br>dvanced. Exit          |           |

- 5、至此服务器设置基本设置完成,确认退出然后再重新启动一下 Radmin服务即可。
- 二、 查看程序 (Radmin 控制端) 设置

1、运行"RadminViewer 3. Radmin.exe"点击左上角的 《 闪电按钮来连接到服务器, 选择联机模式,在 ip 地址或 dns 名称栏输入 ip 地址,我这里服务端的 ip 地址是 10.1.1.204,

联机选择完全控制,如下图所示:

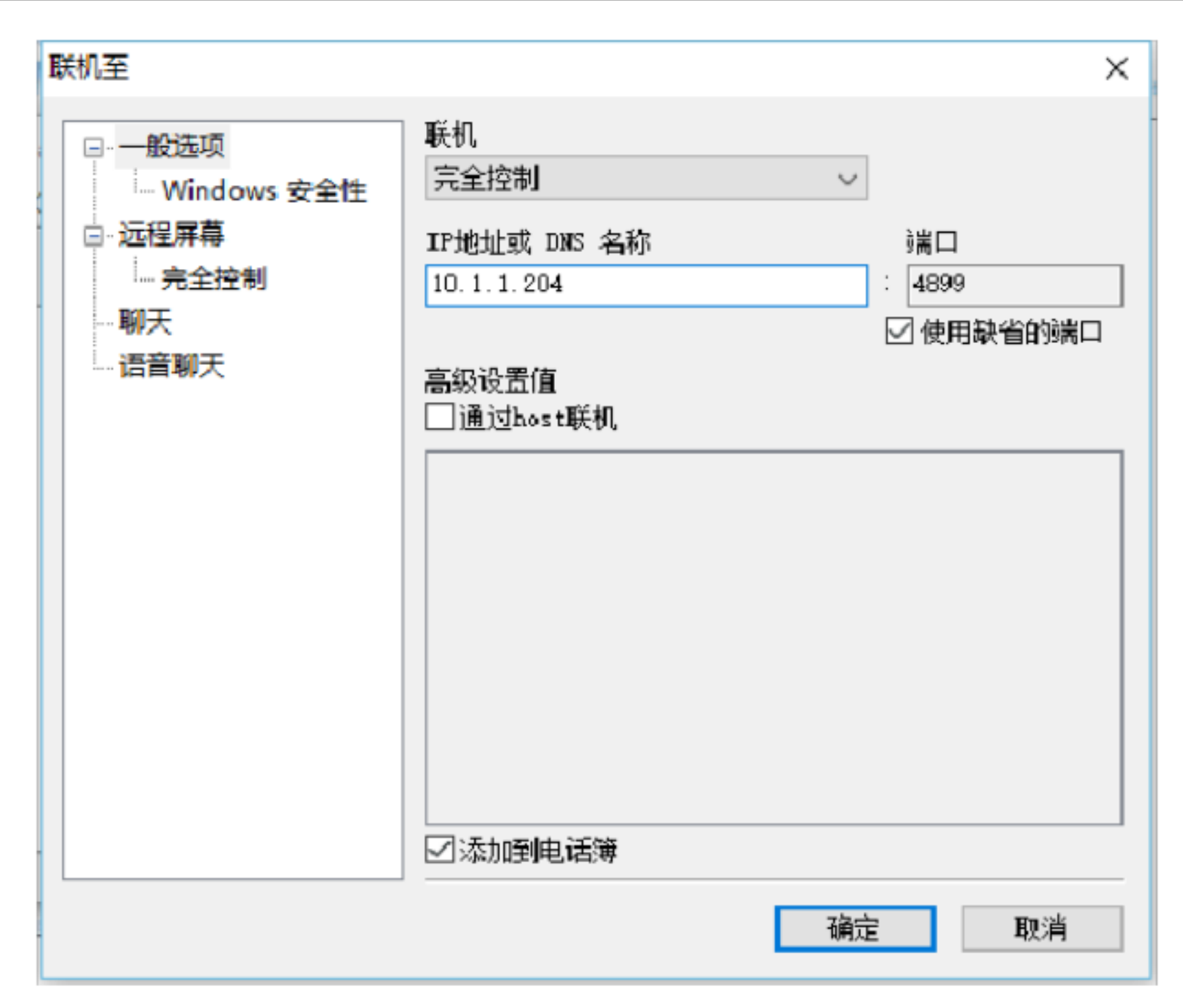

2、设置完点确定,输入用户名和密码就可以连接到 Radmin服务器了。

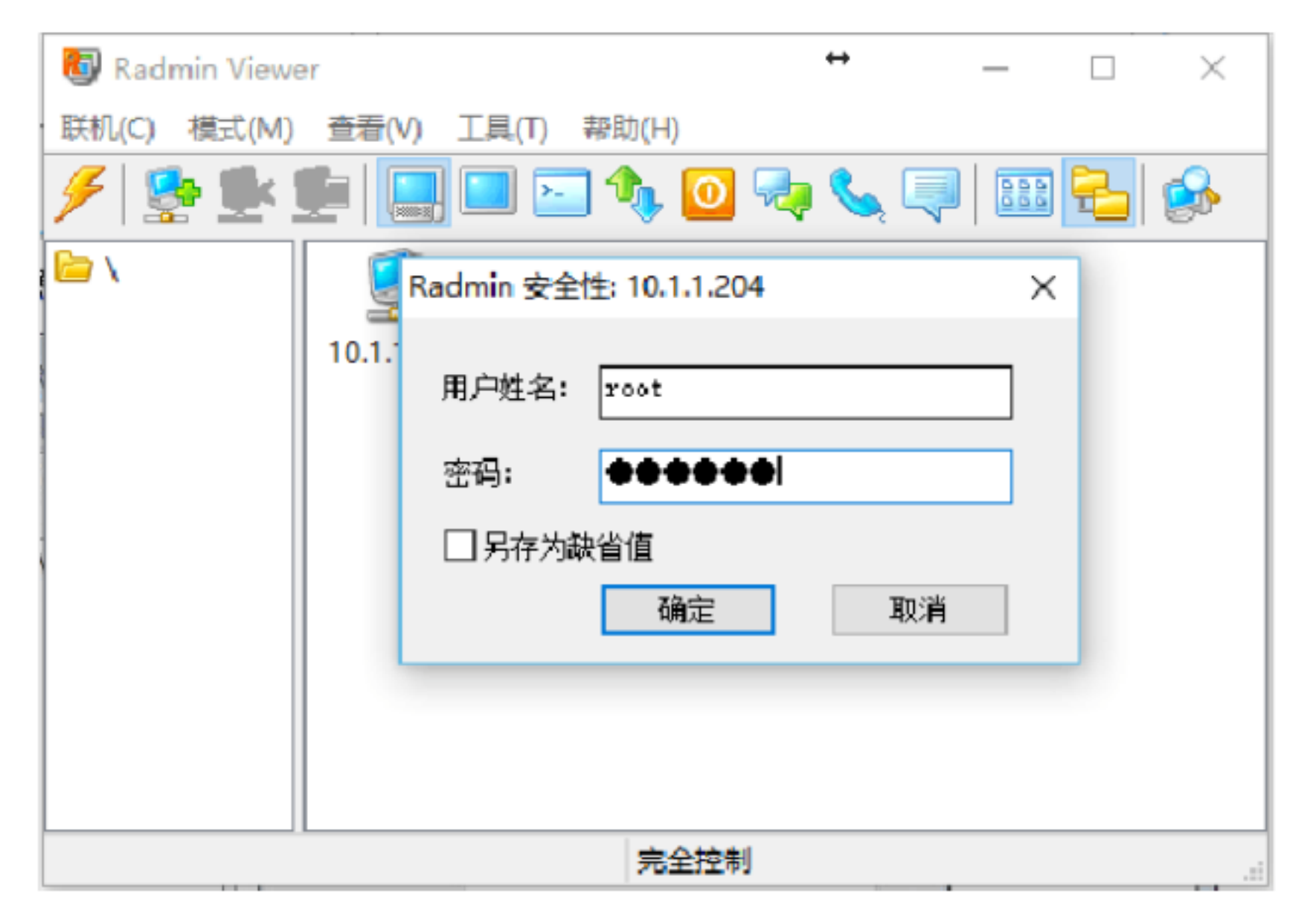